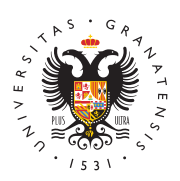

## UNIVERSIDAD DE GRANADA

Centro de Producción de Recursos para la Universidad Digital (CEPRUD)

## Guía para la obtención del Código de una Asignatura

Este dato agiliza la resolución de la incidencia.

## Con acceso a PRADO

- 1. Acceda a la plataforma PRADO.
- 2. Entre en el curso (asignatura) para encontrar el código correspondiente.
- 3. En la parte superior, justo bajo el nombre de la asignatura, se encuentra un menú con distintas opciones, seleccionar **Configuración**.

## Sin acceso a PRADO

**1**. Acceda a la Oficina Virtual de la UGR con su usuario y contraseña.

Feix & feideoide de la construction de la construction de la construct

- 3. Busque el código en el listado de asignaturas.
- Estudiante:

General

- 1. Acceda a la Oficina Virtual de la UGR con su usuario y contraseña.
- 2. Seleccione "Consulta de expediente".
- 3. Busque el código en el listado de asignaturas.